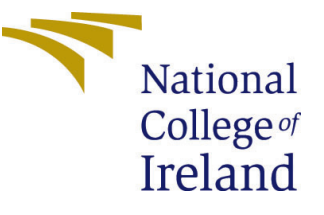

# Configuration Manual

MSc Research Project Data Analytics

Khushboo Lavania Student ID: x19209835

School of Computing National College of Ireland

Supervisor: Dr. Paul Stynes, Dr. Pramod Pathak

#### National College of Ireland Project Submission Sheet School of Computing

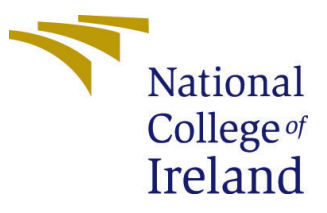

| Student Name:        | Khushboo Lavania                   |
|----------------------|------------------------------------|
| Student ID:          | x19209835                          |
| Programme:           | Data Analytics                     |
| Year:                | 2021                               |
| Module:              | MSc Research Project               |
| Supervisor:          | Dr. Paul Stynes, Dr. Pramod Pathak |
| Submission Due Date: | 16/08/2021                         |
| Project Title:       | Configuration Manual               |
| Word Count:          |                                    |
| Page Count:          | 5                                  |

I hereby certify that the information contained in this (my submission) is information pertaining to research I conducted for this project. All information other than my own contribution will be fully referenced and listed in the relevant bibliography section at the rear of the project.

<u>ALL</u> internet material must be referenced in the bibliography section. Students are required to use the Referencing Standard specified in the report template. To use other author's written or electronic work is illegal (plagiarism) and may result in disciplinary action.

| Signature: | Khushboo Lavania    |
|------------|---------------------|
| Date:      | 19th September 2021 |

#### PLEASE READ THE FOLLOWING INSTRUCTIONS AND CHECKLIST:

Attach a completed copy of this sheet to each project (including multiple copies).Attach a Moodle submission receipt of the online project submission, to<br/>each project (including multiple copies).You must ensure that you retain a HARD COPY of the project, both for

your own reference and in case a project is lost or mislaid. It is not sufficient to keep a copy on computer.

Assignments that are submitted to the Programme Coordinator office must be placed into the assignment box located outside the office.

| Office Use Only                  |  |  |
|----------------------------------|--|--|
| Signature:                       |  |  |
|                                  |  |  |
| Date:                            |  |  |
| Penalty Applied (if applicable): |  |  |

## Configuration Manual

Khushboo Lavania x19209835

### 1 Hardware and Software Requirements

This configuration manual discusses the hardware and the software required to implement the research work. The steps taken are mentioned so it will be easy for anyone replicating the experiments.

## 2 System Specification

#### 2.1 Hardware Requirements

The system specification of the system in which all the experiments are implemented are discussed below:

- **Processor:** Intel Core i7.
- System Memory: 1TB Hard disk, 256GB SSD.
- **RAM:** 16GB.

#### 2.2 Software Requirements

The software required to implement the experiments are discussed below:

- Windows Edition: Windows 10 Enterprise.
- Integrated Development Environment: Google Colab Pro. The screenshot 2.2 attached below if of Google Colab.

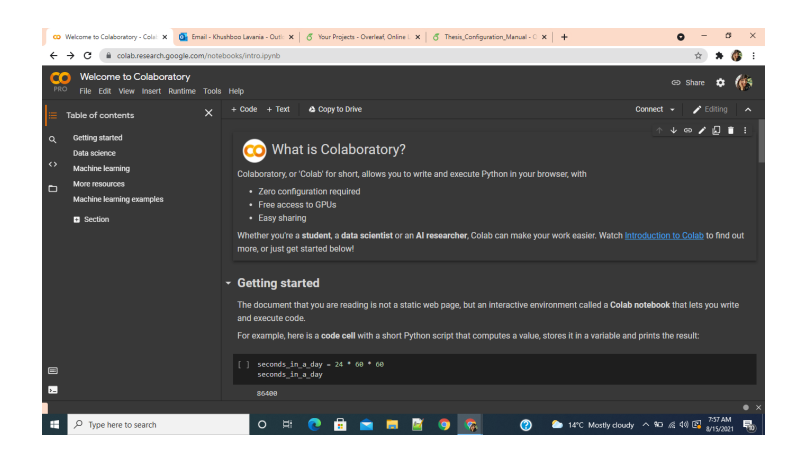

- Scripting Language: Python 3.
- Cloud Storage: Google Drive.
- Libraries: TensorFlow, Keras, Matplotlib, Numpy, OpenCV.

## 3 Experiment 1: GBRAS-Net-based CNN

- 1. Upload the dataset BOSSBase 1.01 onto Google Drive.
- 2. Open Google Colab Pro.
- 3. Follow the below steps on Google Colab Pro:
  - Go to File and then Open Notebook.
  - Upload the file by the name Resize\_Image\_Code.ipynb onto Google Colab Pro.
- 4. Go to Runtime and then Change Runtime type to GPU.
- 5. Execute all the steps till Mounting the Google Drive.
- 6. After mounting the Google Colab Pro-environment with the Google Drive, change the input\_path variable and storage\_path variable. The input\_path variable contains the address from the google drive path where the dataset BOSSBase 1.01 is uploaded. The storage\_path variable should contain the address from Google Drive where you want to store the resized images. The variable that has to be changed can be referred from the below code snippet.

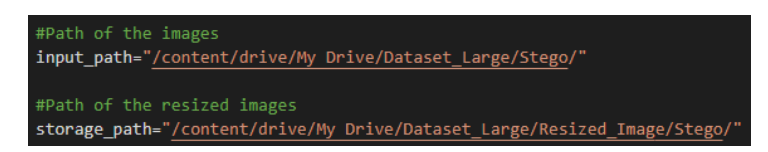

- 7. Execute all the remaining blocks of code.
- 8. Again follows the below steps on Google Colab Pro:
  - Go to File and then Open Notebook.
  - Upload the file by the name State\_of\_Art\_Experiment1.ipynb onto Google Drive.
- 9. Go to Runtime and then Change Runtime type to GPU.
- 10. Execute all the steps till Mounting the Google Drive.
- 11. After mounting the Google Colab Pro environment with the Google Drive, change the log\_path,img\_path,input\_path\_cover, and input\_path\_stego variable. The log\_path and img\_path contain the path where you want to store logs and images respect-ively. The input\_path\_cover and input\_path\_stego variable should contain the path where the image resized after completing steps till 7 are stored. The variable that has to be changed can be referred from the above code snippet.

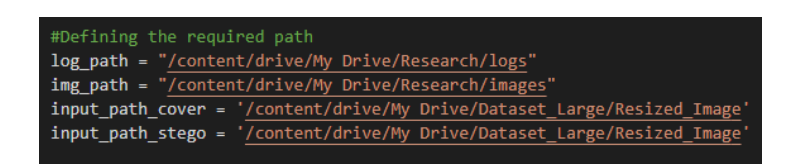

- 12. Execute all the steps till Training and Evaluating Model's Performance.
- 13. In the step Saving the Best Performance model, change the path where you would like to store the best performing model.
- 14. In the step Loading and Evaluating the Performance of the best performing model, change the path to the path where you have stored the best performing model in Step 13.
- 15. Execute the remaining steps.

## 4 Experiment 2: GBRAS-Net based CNN on ALASKA2 Datase

- 1. Upload the dataset DATASET\_ALASKA onto Google Drive.
- 2. Open Google Colab Pro.
- 3. Follow the below steps on Google Colab Pro:
  - Go to File and then Open Notebook.
  - Upload the file by the name Resize\_Image\_Code.ipynb onto Google Colab Pro.
- 4. Go to Runtime and then Change Runtime type to GPU.
- 5. Execute all the steps till Mounting the Google Drive.
- 6. After mounting the Google Colab Pro-environment with the Google Drive, change the input\_path variable and storage\_path variable. The input\_path variable contains the address from the google drive path where the dataset DATASET\_ALASKA is uploaded. The storage\_path variable should contain the address from Google Drive where you want to store the resized images. The variable that has to be changed can be referred from the below code snippet. This step has to be followed separately for all the folders inside the dataset.

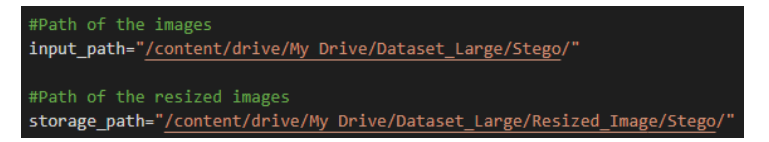

- 7. Execute all the remaining blocks of code.
- 8. Again follows the below steps on Google Colab Pro:
  - Go to File and then Open Notebook.

- Upload the file by the name GBRAS\_Net\_ALASKA2\_Experiment2.ipynb onto Google Drive.
- 9. Go to Runtime and then Change Runtime type to GPU.
- 10. Execute all the steps till Mounting the Google Drive.
- 11. After mounting the Google Colab Pro environment with the Google Drive, change the log\_path,img\_path,input\_path\_cover, and input\_path\_stego variable. The log\_path and img\_path contain the path where you want to store logs and images respectively. The input\_path\_cover and input\_path\_stego variable should contain the path where the image resized after completing steps till 7 are stored. The variable that has to be changed can be referred from the below code snippet.

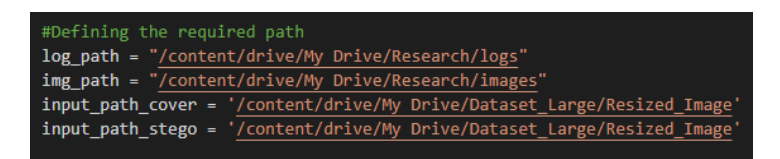

- 12. Execute all the steps till Training and Evaluating Model's Performance.
- 13. In the step Saving the Best Performance model, change the path where you would like to store the best performing model.
- 14. In the step Loading and Evaluating the Performance of the best performing model, change the path to the path where you have stored the best performing model in Step 13.
- 15. Execute the remaining steps.

## 5 Transfer Learning-based Inception V3 and Efficient-Net B3

- 1. Upload the dataset ALASKA2\_Large Replica onto Google Drive.
- 2. Open Google Colab Pro.
- 3. Follow the below steps on Google Colab Pro:
  - Go to File and then Open Notebook.
  - Upload the file by the name InceptionEfficientNet.ipynb onto Google Drive.
- 4. Go to Runtime and then Change Runtime type to GPU.
- 5. Execute all the steps till Mounting the Google Drive.
- 6. Change the input\_path variable with the path of the google drive where the dataset ALASKA2\_Large Replica is uploaded.

#Defining the path of the dataset
input\_path = "/content/drive/My Drive/ALASKA2\_Large Replica/"

7. Execute the remaining steps.